# 新北市地方政府歲計會計資訊管理系統 市縣系統

## 常見問答彙編

新北市政府主計處中華民國 109 年 2 月

新北市地方政府歲計會計資訊管理系統市縣系統

## 常見問答彙編

## 目次

## 新預算執行系統

| Q1              | : | 請問新北市之地方政府歲計會計資訊管理系統市縣系統(CBA2.0                                                        |
|-----------------|---|----------------------------------------------------------------------------------------|
|                 |   | 市縣系統)網址?1                                                                              |
| <b>Q</b> 2      | : | 欲將簽證(付)刪除時,出現提示訊息【該筆已開立傳票,故不得                                                          |
|                 |   | 取消審核!】,應如何處理?1                                                                         |
| <b>Q</b> 2      | : | 付款憑單誤植二級(三級)用途別,應如何更正?                                                                 |
| <b>Q</b> 4      | : | 欲退還以前年度歲入,但開立傳票時卻無以前年度預算科目可以                                                           |
|                 |   | 點選,應如何處理?                                                                              |
| <b>Q</b> 25     | : | 欲收回存出保證金(押金),但開立傳票時卻無以前年度預算科目                                                          |
|                 |   | 可以點選,應如何處理?4                                                                           |
| Q6              | : | 當代辦經費基本資料已建置完成,惟執行簽證時,可簽證數無帶                                                           |
| -               |   | 入金額導致無法簽證,應如何處理?4                                                                      |
| Q7              | : | 在新預算執行系統中,建置墊付案基本資料時,有關墊付案號後                                                           |
| •               |   | 之按鈕「複製未來轉正科目及用途別代碼」其主要功能為何?5                                                           |
| Q8              | : | 過去康大單位會計系統「代收款」使用係以「計畫」控管,故須                                                           |
| •               |   | 建置計畫基本資料、歷次核准及歷次收入,且須執行簽證(付),                                                          |
|                 |   | 現行 CBA2.0 市縣系統是否一樣比照過去方式進行經費管控?5                                                       |
|                 |   |                                                                                        |
| 0               | 普 | 通會計系統                                                                                  |
| Q1              | • |                                                                                        |
| ·               |   | 如何處理?                                                                                  |
| Q2              | • | 當年度預付款轉正時,應如何開立傳票?7                                                                    |
| Q3              | • | 以前年度預付款轉正時,應如何開立傳票?7                                                                   |
| Q4              |   |                                                                                        |
| $\frown$        | : | 墊付案轉正時,應如何開立傳票?8                                                                       |
| ()Q5            | : | 墊付案轉正時,應如何開立傳票?8<br>受款人資料存檔時,出現提示訊息【金融機構與金資中心轉入之                                       |
| ©Q5             | • | 墊付案轉正時,應如何開立傳票?8<br>受款人資料存檔時,出現提示訊息【金融機構與金資中心轉入之<br>資料不符,請重新輸入!!】,並且無法儲存成功時,應如何處       |
| ©Q5             |   | 墊付案轉正時,應如何開立傳票?8<br>受款人資料存檔時,出現提示訊息【金融機構與金資中心轉入之<br>資料不符,請重新輸入!!】,並且無法儲存成功時,應如何處<br>理? |
| ©Q5<br>Q6       | : | 墊付案轉正時,應如何開立傳票?                                                                        |
| ©Q5<br>Q6       | • | <ul> <li>墊付案轉正時,應如何開立傳票?</li></ul>                                                     |
| ©Q5<br>Q6       | • | 墊付案轉正時,應如何開立傳票?                                                                        |
| ©Q5<br>Q6<br>Q7 | • | 墊付案轉正時,應如何開立傳票?                                                                        |

轉發:支用機關指定人員領取,請將支票領取憑證號碼清空,謝 謝!】,並且無法儲存成功時,應如何處理?......10 Q8:開立付款憑單時,若採用支票付款,應如何告知本府財政局從哪 個帳戶開立支票?......12 09:開立付款憑單時,廠商統一發票或是普通收據之相關資料應登打 Q10: 開立付款憑單時, 附記事項已點選統一發票並將開立日期及發 票號碼登打完後儲存,出現提示訊息【統一編號欄位為空,請輸 Q11:開立付款憑單時,當受款人為個人非公司行號(按:無統一編號) 時,付款憑單應如何處理?.....16 Q12:為何付款憑單第二聯「科目」欄,其借方科目不會出現金額, 是否為正常情形?......17 ◎Q13:年底開立下年度之薪資傳票時,是否可以以開立當日當作開立 ◎Q14:過去在康大系統未結案之「代辦經費」,新年度開始時須先進行 結轉才能作業,現行 CBA2.0 市縣系統是否一樣比照過去方式進 行?.....17

新預算執行系統

- Q1:請問新北市之地方政府歲計會計資訊管理系統市縣系統(CBA2.0市縣系統) 網址?
- A1: CBA2.0 市縣系統之網址為 http://163.29.131.164/tavf/index.jsp。
- ◎Q2:欲將簽證(付)刪除時,出現提示訊息【該筆已開立傳票,故不得取消審核!】, 應如何處理?

| 網頁訊息    | X                  |
|---------|--------------------|
| <b></b> | 該筆簽付已開立傳票,故不得取消審核! |
|         | 確定                 |

A2:因該筆簽付已開立付款憑單,故可先點選簽付畫面的【查詢傳票資訊】功能 鈕,得知所對應之付款憑單號碼,再到「<u>普通會計系統</u>>記帳憑證>經費 類>付款憑單」查詢該筆付款憑單明細資料,刪除其借貸方明細後,方可 刪除該筆簽證(付)。

| 2 現在位置:功能選單>> 經費載 | 助用 >> 簽證作業(含審核)                                                                                 |   |
|-------------------|-------------------------------------------------------------------------------------------------|---|
|                   | 新增」通過」 <b>不通通</b>  取消] 確定   <b>列印申請單</b>                                                        |   |
| 年度:               | 107         簽證主號:         830-107-0000002         序號:         001         登錄日期:         1070103 | ^ |
| 機關:               | 新北市政府主管-新北市政府主計處                                                                                |   |
| 預算類別:             | 歲出預算 >>>>>>>>>>>>>>>>>>>>>>>>>>>>>>>>>>>>                                                       |   |
| 預算科目:             | 經常門✓ 107-1-0132011100-一般政務支出-行政支出-一般行政<br>欄位名稱:付款憑單                                             |   |
| 用途別:              | 01人事費 V 03法定編制人員待遇 V 01職員待遇 V V V 製票日期:107/01/02                                                |   |
| 本科目可簽付餘額:         | 4,297,725         本簽累計簽證金額:         3,919,210         傳票金額:3,985,387                            |   |
| 本簽累計簽付金額:         | 3,919,210 本簽尚未簽付金額:0 確定                                                                         |   |
| *簽付金額:            | 3,985,387 查詢傅栗資訊                                                                                |   |
| 摘要:               | ◎ 其他 ◎ 採購契約 審核: Y /1070103 審核者:                                                                 |   |
| 採購合約:             |                                                                                                 |   |
| *支出用途:            | 10701聯員薪資                                                                                       |   |
| 付款方式:             | ● 實付 ◎ 暫付 預借承辦人員/預借核銷日期:                                                                        |   |
| 是否為零用金:           | □ 注意:此簽證使用可勻支科目的金額                                                                              |   |
| 預控人員:             | 朱碧芳 異動人員/日期: 朱碧芳 / 1070103                                                                      | ~ |

| : 現在位置:功能選單>> 記帳憑證>> 經費類>> 付款憑單 |                                                                     |                  |
|---------------------------------|---------------------------------------------------------------------|------------------|
| 預設階段: 八月 🖌                      |                                                                     | 🐈 新埔 🛛 🔗 副誌 🚦 儲存 |
|                                 | 黄證主號: 830-107-0000002     黄衍序號: 001      承担得查付資料                    |                  |
| 日 (前) (190)                     | ▲ 簽付科目: 一般政務支出-行政支出-一般行政-行政管理 ✓                                     |                  |
| B30251070100001                 | 借方科目: 2-經費類 510201-人事支出 ▼                                           |                  |
|                                 | 貸方科目: 2-經費類 410101-公庫撥入數 ▼                                          |                  |
| ○ 001.借-人事支出-\$3,985,387        | 科目類別: 歲出預算科目 🗸                                                      |                  |
| 002.信-人事文出-\$213,806            | 發生業務單位:         02-新北市政府主告         ¥         830-新北市政府主計處         ¥ |                  |
|                                 | ✓                                                                   |                  |
| 830251070100003                 | · 預算科目: 107-0132011100殷政務支出-行政支出-一般行政-行政管理 🗸                        |                  |
| B30251070100004                 |                                                                     |                  |
| * 📾 830251070100006             | 01-六事資 V 03-法定編則人員 V 01-職員符通 V V 4 重加宣詞                             |                  |
|                                 |                                                                     |                  |
| 删除明细後才能删除                       | 金額 : 3,985,387                                                      |                  |
|                                 | 單據張數: 預算來源: 🗸                                                       |                  |
| ����(付)。                        | 摘要選單: 🗸 🗸 🗸 🗸 🗸 🗸 🗸 🗸                                               |                  |
|                                 | 摘要 : 10701職員薪資                                                      |                  |
| 830251070200014                 | △曲/#29. ✓                                                           |                  |

◎Q3:付款憑單誤植二級(三級)用途別,應如何更正?

A3:請先將動支錯誤的簽證號進行「支出收回」作業,並新增一筆正確的簽證(付) 資料。再到<u>普通會計系統</u>,開立現金轉帳傳票,將正確簽證(付)號帶入借方, 支出收回簽證(付)號帶入貸方,進行沖轉核銷,另注意借貸方會計事項應為 「01302 一般支出」。

| <b>→</b> | 現在位置:功能選單>> 經費動用>> 簽證作業(含審核) |                                                                                                 |  |  |  |  |
|----------|------------------------------|-------------------------------------------------------------------------------------------------|--|--|--|--|
|          |                              | 新增」通過」「不通過」」取消」確定」                                                                              |  |  |  |  |
|          | 年度:                          | 107         簽證主號:         830-107-0000009         序號:         002         登錄日期:         1070521 |  |  |  |  |
|          | 機關:                          | 新北市政府主管-新北市政府主計處                                                                                |  |  |  |  |
|          | 預算類別:                        | 歳出預算 🗸                                                                                          |  |  |  |  |
|          | 預算科目:                        | 經常門 🗸 107-1-0132040401-一般政務支出-行政支出-主計業務-主計業務-業                                                  |  |  |  |  |
|          | 用途別:                         | 01人事費 🗸 04約聘僱人員待遇 🖌 01約聘人員酬金 🖌 🔽 🔽                                                              |  |  |  |  |
|          | 本科目可簽付餘額:                    | 4 本簽累計簽證金額:0                                                                                    |  |  |  |  |
|          | 本簽累計簽付金額:                    | 0 本簽尚未簽付金額: 0                                                                                   |  |  |  |  |
|          | *收回金額:                       | 331,814 查詢傳票資訊                                                                                  |  |  |  |  |
|          | 摘要:                          | ● 其他 ○ 採購契約 審核: Y /1070521 審核者:朱碧芳                                                              |  |  |  |  |
|          | 採購合約:                        | $\checkmark$                                                                                    |  |  |  |  |
|          | *支出用途:                       | 10701約僱人員薪資-三級用途別更正                                                                             |  |  |  |  |
|          | 付款方式:                        | ◎ 實付 ○ 暫付 預借承辦人員/預借核銷日期:                                                                        |  |  |  |  |
|          | 是否為零用金:                      | □ 注意:此簽證使用可勻支科目的金額                                                                              |  |  |  |  |

| 2置:功能選單>>記帳憑證>>      | >經費類>>現金轉帳傳票                          |
|----------------------|---------------------------------------|
| 階段: 八月               | $\checkmark$                          |
| 借貨 :                 | ○借●貸                                  |
| 簽證主號: 830-107-00     | <b>000009</b> 簽付序號: 002 ▼ ▲ 取得簽付資料    |
| 簧付科目: 一般政務支出         | 出-行政支出-主計業務-主計業務-業務管理 🖌               |
| 會計科目: 2-經費類 51       | .0301-業務支出                            |
| 科目類別: 歲出預算           | 草科目 🗸                                 |
| 發生業務單位: 02-新北河       | 市政府主管 V 830-新北市政府主計處 V V              |
|                      | $\checkmark$                          |
| 預算科目: 107-0132040401 | Ⅰ-一般政務支出-行政支出-主計業務-主計業務-業務管理 🗸 🗸      |
| ● 經常門 (              | ●資本門 ● 無                              |
| 01-人事費 🗸 04-約期       | ·馬僱人員待 ✔ 01-約聘人員酬金 ✔ ✔ ▲ 重新查詢         |
| 田会利日,                | 2-經書類 410401 八唐探入動                    |
| 會計事項:                | 01302般支出(減項-支出收回&支出轉帳) ✓              |
| 金額 :                 | 331,814 現金: 0 公庫存款: 331,814           |
| 單據張數:                |                                       |
| 摘要選單:                | · · · · · · · · · · · · · · · · · · · |
| 摘要 :                 | 10701約僱人員薪資-三級用途別更正                   |
| 公庫岠號・                |                                       |

- ◎Q4:欲退還以前年度歲入,但開立傳票時卻無以前年度預算科目可以點選,應如何處理?
  - A4:請先將年度切換至前一年度,再到「新預算執行系統 > 預算保留申請 > 歲 入本(以前)年度預算保留申請」,建置須退還之歲入預算科目,金額為0, 並於「新預算執行系統 > 歲入預算保留申請審核」執行審核通過,方可於 普通會計系統開立退還以前年度歲入之現金轉帳傳票。

| 現在位置:功能選單>>預算保留申請>>歲入本年度預算保留申請 |                                                                                          |  |  |  |  |  |
|--------------------------------|------------------------------------------------------------------------------------------|--|--|--|--|--|
| 預算保留主檔 預算保留明細                  |                                                                                          |  |  |  |  |  |
| 會計年度:                          | 106         登錄日期:1070817         審核: 已審核♥         (取消)審核人員: 王怡如         (取消)審核日期:1070817 |  |  |  |  |  |
| 亲榜機關・                          | 新北市政府主管-新北市政府主計處                                                                         |  |  |  |  |  |
| 承辦單位:                          | 新北市政府主管-新北市政府主計處                                                                         |  |  |  |  |  |
| 歲入科目:                          | 經常門 V 106 03010100 罰款及賠償收入-罰金罰鍰及怠金-罰金罰鍰 …                                                |  |  |  |  |  |
| 全年度預算數:                        | ● <b>●</b> ● ● ● ● ● ● ● ● ● ● ● ● ● ● ● ● ●                                             |  |  |  |  |  |
| 年終實收數:                         | 0 載入参考金額 彙總明細年終實收數 0                                                                     |  |  |  |  |  |
| 轉入下年度數:                        | 0                                                                                        |  |  |  |  |  |
|                                | 應收款: 0 預收數: 0 應收未收: 0                                                                    |  |  |  |  |  |
|                                | 應收保留款: 0 預收數: 0 應收未收: 0                                                                  |  |  |  |  |  |
| 保留原因說明及因應改                     | 善措施(最大長度600字):(歲入保留數(或未結清數)分析表)                                                          |  |  |  |  |  |
|                                | ^                                                                                        |  |  |  |  |  |
|                                | $\checkmark$                                                                             |  |  |  |  |  |
| 法算减免註銷數原因說明及相關改善措施(歲人餘絀分析表):   |                                                                                          |  |  |  |  |  |
|                                |                                                                                          |  |  |  |  |  |
|                                |                                                                                          |  |  |  |  |  |
|                                |                                                                                          |  |  |  |  |  |
| 與動人員/口朔· [土沼紅] / 10/081/ ]     |                                                                                          |  |  |  |  |  |
|                                | 新増  査詢  修改   刪除  取消  確定  列表檔案  列表檔案  列表檔案                                                |  |  |  |  |  |

### ◎Q5: 欲收回存出保證金(押金), 但開立傳票時卻無以前年度預算科目可以點選, 應如何處理?

A5:請先將年度切換至前一年度,再到「新預算執行系統 > 預算保留申請 >歲 出本(以前)年度預算保留申請」,建置欲收回之歲出預算科目,金額為0, 並於「新預算執行系統 > 歲出預算保留申請審核」執行審核通過,方可於 普通會計系統開立收回存出保證金之收入傳票。

| 現在位置:功能選軍>>預算保留申請>>歲出本年度預算保留申請          |        |                 |                                                       |  |  |
|-----------------------------------------|--------|-----------------|-------------------------------------------------------|--|--|
| 歲出預算保留-工作計畫 歲出預                         | 質保留-主檔 | 歲出預算保留-明細權      |                                                       |  |  |
| 會計年度:                                   | 106    | 登錄日期: 1070821   | 審核: 尼審核 ✔ (取消)審核人員: 新北市系統管理 (取消)審核日期: 1070821         |  |  |
| 業務機關:                                   | 新北市政府  | F主管-新北市政府主計處    |                                                       |  |  |
| 承辦單位:                                   | 新北市政府  | F主管-新北市政府主計處    |                                                       |  |  |
| 歲出科目:                                   | 經常門    | ✓ 106 013204    | 0401 一般政務支出-行政支出-主計業務-主計業務-業務管理                       |  |  |
| 工作計畫保留原因:<br>(歲出保留分析表)                  | 請選擇    |                 | \$                                                    |  |  |
| 經常門賸餘(或減免、註銷)類型:                        | 請選擇    |                 |                                                       |  |  |
| *經常門決算減免註銷數原因<br>及相關改善措施:<br>(歲出賸餘數分析表) |        |                 | \$                                                    |  |  |
| 資本門賸餘(或減免、註銷)類型:                        | 請選擇    |                 |                                                       |  |  |
| *資本門決算減免註銷數原因<br>及相關改善措施:<br>(歲出賸餘數分析表) |        |                 | \$                                                    |  |  |
| 異動人員/日期:                                | [新北市系  | 統管理 / 1070821 ] |                                                       |  |  |
|                                         |        | 新 増 直           | 韵   修 改   罰 除   取 済   確 定   <b>列表檔案</b>   <b>列表顯示</b> |  |  |

## Q6:當代辦經費基本資料已建置完成,惟執行簽證時,可簽證數無帶入金額導致 無法簽證,應如何處理?

A6:執行代辦經費之簽證,因系統無法自動產生可簽證數,故請使用者自行點選 可簽證餘額右邊之「查詢」按鈕,即可產生可簽證數。

| 現在位置:功能選單>>經費動用>>簽證作業(含審核) |                                                     |  |  |  |  |
|----------------------------|-----------------------------------------------------|--|--|--|--|
|                            | 新增」(複製新增)「查詢」「修改」「刪除」「通過」「不通過」「 <b>取消」確定」 列印備查簿</b> |  |  |  |  |
| *年度:                       | [107] 簽證主號: 登錄日期: 1070817                           |  |  |  |  |
| *機關:                       | 新北市政府主管-新北市政府主計處 …                                  |  |  |  |  |
| *類別:                       | 代辦經費 ✓ 審核: / 審核者:                                   |  |  |  |  |
| 預算科目:                      | 106-0-AK20008-受僱員工薪資調查                              |  |  |  |  |
| 門5月1:                      | 無 ─                                                 |  |  |  |  |
| 用途別:                       |                                                     |  |  |  |  |
| 摘要:                        | <ul><li>○ 其他 ○ 採購契約</li></ul>                       |  |  |  |  |
| 採購合約:                      |                                                     |  |  |  |  |
| 可簽證數:                      | 累計簽證金額可簽證餘額查詢                                       |  |  |  |  |
| *簽證金額:                     |                                                     |  |  |  |  |
| *支出用途:                     |                                                     |  |  |  |  |
| 是否為零用金: 🗆                  | 注意:此簽證使用可勻支科目的金額                                    |  |  |  |  |

- Q7:在新預算執行系統中,建置墊付案基本資料時,有關墊付案號後之按鈕「複 製未來轉正科目及用途別代碼」其主要功能為何?
- A7:有關登打墊付案基本資料時,其墊付案號欄位,係以本府財政局所提供機關 墊付案號進行登打,另「複製未來轉正科目及用途別代碼」欄位,係因其他 市縣需要,僅為方便爾後轉正時,摘述未來轉正科目及用途別代碼於墊付案 號中,本府各機關可不使用。

| 新預算執行     | 条統   文件下載區   ( | 因人基本資料維護 / e-leans     | ng及Q&A載入功能選單                                                                                                    |            |                               | 01             | 時 57 分 33 看 | 少後自動登と |
|-----------|----------------|------------------------|----------------------------------------------------------------------------------------------------|------------|-------------------------------|----------------|-------------|--------|
| 現在位置:3    | 力能選單 >> 整付案基本管 | <b>第科&gt;&gt;整付案資料</b> |                                                                                                    |            |                               |                |             |        |
| 整付案基:     | 本資料 A. 歴次核     | 准 B.收入明细               |                                                                                                    |            |                               |                |             |        |
| 補助機關      | :              | 請選擇 ✓                  |                                                                                                    |            | 有其他市縣為方領                      | <b>F</b> 爾後轉正, |             | ~      |
| 核定補助文號:   |                | 123                    | The second second second second second second second second second second second second second second second se |            | 摘述未來轉正科目及用途別代<br>碼在案號裡,機關可不用。 |                |             |        |
| 議會同意執行文號: |                | 123                    | 指財政局給予的案號 📃                                                                                                    |            |                               |                |             |        |
| *發生日期:    |                | 1060810                |                                                                                                    |            | My II N WIT IN                |                |             |        |
| *墊付案號     | e:             | 123                    |                                                                                                    | 複製未來       | 轉正科目及用途別代碼                    |                |             |        |
| *墊付名稱     | 3:             | 123                    |                                                                                                    |            |                               |                |             |        |
| 未來轉正科目:   |                |                        |                                                                                                    |            | 用途別科目                         |                |             | ~      |
|           |                |                        |                                                                                                    |            | · 114354H 218                 |                |             |        |
|           |                | 新                      | 道道前 修改 團除 取                                                                                                    | 消 確 定 列表檔案 | 列表爆藏輸出Exce戰表                  |                |             |        |
| NO.       | 發生日期           | j                      | 秋辦單位 垫付案號                                                                                                    | 垫付案名稱      | 已審核金額                         | 未審核金額          | 審核          | 結案     |
| 1.        | 106/08/10      | 新北市政府主部                | 處 123                                                                                                    | 123        |                               |                |             |        |
|           |                |                        |                                                                                                    |            |                               |                |             |        |

- Q8:過去康大單位會計系統「代收款」使用係以「計畫」控管,故須建置計畫基本資料、歷次核准及歷次收入,且須執行簽證(付),現行 CBA2.0 市縣系統 是否一樣比照過去方式進行經費管控?
- A8:有關現行 CBA2.0市縣系統主要係以會計科目應付代收款「子目」建置,有 別於以往康大單位會計系統以「計畫」控管方式,故請各機關收到代收款項 時,直接開立收入傳票「借:專戶存款、貸:應付代收款-子目」,會計事項 借貸方為「01301一般收入」;支付時,開立支出傳票(集中支付亦同)「借: 應付代收款-子目、貸:專戶存款」。

<u>◎普通會計系統</u>

Q1:開立傳票時,會出現下圖之提示訊息,導致不能夠開立傳票,應如何處理?

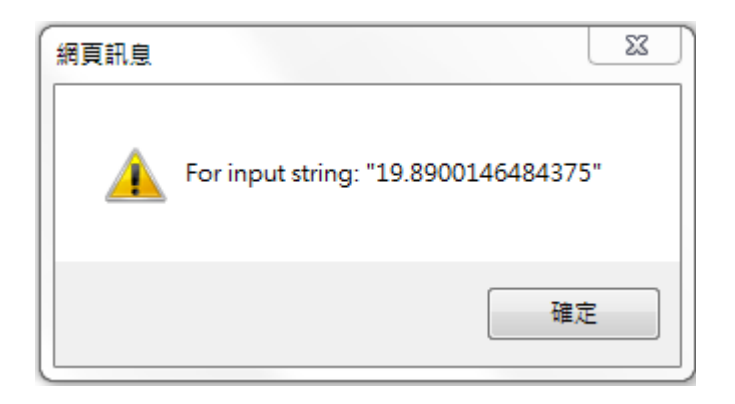

A1:請於 IE 瀏覽器之工具「相容性檢視設定」中,新增 CBA2.0 市縣系統之網站。

| 02.4                                                  | CONTRACTOR OF A CONTRACTOR OF A CONTRACTOR OF |                  | - 0 X                                                            |
|-------------------------------------------------------|----------------------------------------------------------------------------------------------------|------------------|------------------------------------------------------------------|
| http://163.29.131.164/tavf/index.jsp                  | ○ • ○ 100 行政院人事行政總處事求 100 龍鉄通報-查詢專權                                                                                                    | 新北市政府公務費         | 多行政院主計總處預算 × 俞 € 🛱                                               |
| 2族主 🖸 建适的间 👻 新龙市政 👟 全體主計 🖲 行政院主 🥑 横                   | 團市段_ 🧑 臺中市段_ 🥑 植根法律_ 🕑 新北市段_ 🔾 新北市                                                                                                    | 講 🕑 臺北市政 🥑 總決算審. | 列印(P)<br>構業(F)<br>締放(Z) (167%)<br>安全性(S)                         |
| <b>了</b> 行政院主計總属                                      | the state                                                                                                    |                  | 將網站新塘到[開始]功能表(M)<br>檢視下載(N) Ctrl+J<br>管理附加元件(M)<br>F12 開發人員工具(L) |
|                                                       | <b>公務</b> 預 質 會 計                                                                                                    | 資訊系統正            | 移金利導的劇助(G)<br>相容性檢視設定(B)                                         |
| -                                                     |                                                                                                    |                  | 回報網站問題(R)<br>網際網路週項(O)<br>關於 Internet Explorer(A)                |
|                                                       |                                                                                                    |                  | former a                                                         |
| 相容性檢視設定                                               | X                                                                                                    |                  |                                                                  |
| 變更相容性檢視設定                                             |                                                                                                    |                  |                                                                  |
|                                                       |                                                                                                    |                  |                                                                  |
| 新理定的近(U):<br>163.29.131.164                           | 新增(A)                                                                                                    |                  |                                                                  |
| 已新增至 [相容性檢視] 的網站(W):<br>163.29.131.147                | 線降(限)                                                                                                    |                  |                                                                  |
| 163.29.131.87<br>dgbas.gov.tw                         | .12×121/44)                                                                                                    |                  |                                                                  |
| dgpa.gov.tw<br>ntpc.gov.tw                            |                                                                                                    |                  |                                                                  |
|                                                       |                                                                                                    |                  |                                                                  |
|                                                       |                                                                                                    |                  |                                                                  |
| ✓ 在相容性檢視下顯示內部網路網站(I)                                  |                                                                                                    |                  |                                                                  |
| ✓ 使用 Microsoft 相容性清單(U)<br>如需詳細資訊,請參閱 Internet Explor | rer 隱私權聲明                                                                                                    |                  |                                                                  |
|                                                       | 開閉(C)                                                                                                    |                  |                                                                  |
|                                                       |                                                                                                    |                  |                                                                  |

#### Q2:當年度預付款轉正時,應如何開立傳票?

A2:當年度預付款轉正時,應開立現金轉帳傳票並由待沖銷憑證新增,分錄為「借: XX 支出、貸:預付款-歲出(保留)計畫」,會計事項借貸方為「01302 一般支 出」。

|           |             |           | 🚽 新增 🗋 由停沖憑證新增 🤣 刪除 🔚 儲存 🔇 取分 | Sec. |
|-----------|-------------|-----------|-------------------------------|------|
| 會計年度:     | 107         | 狀態:       | ◎ 已過帳 ◎ 未過帳                   | 釗    |
| 會計階段:     | 七月 ▼        | 製票人:      | 葉千綺                           |      |
| 製票日期:     | 107 / 7 / 6 | 製票編號:     | 160231070700141               |      |
| 記帳日期:     | / /         | 收付編號:     |                               |      |
| 借方金額:     | 2,000       | 現金收入:     | 0                             |      |
| 公庫存款收入:   | 2,000       |           |                               |      |
| 貸方金額:     | 2,000       | 現金支出:     | 0                             |      |
| 公庫存款支出:   | 2,000       |           |                               |      |
| 單據張數:     | 0           |           |                               |      |
| 送回清單批號:   |             | 送出清單批號:   |                               |      |
| 銷號最後異動人員: |             | 銷號最後異動日期: | / /                           |      |
| 過帳最後異動人員: |             | 過帳最後異動日期: | <u> </u>                      |      |
|           |             | 確定        |                               |      |

科目類別: 歳出預算科目▼ 100231070000114 發生業務單位: 16-新北市政府水利局 🔹 160-新北市政府水利局 v 160231070600115 • 160231070600116 預算科目: 107-0358101013-經濟發展支出-農業支出-水利業務-水利業務-雨水下水道工程 v 160231070600117 | 經常門 🖲 資本門 🔵 無 • 160231070600118 ₱ 160231070600119 03-設備及投資▼ 03-公共建設及設▼ 02-其他營建工程▼ ( ▼ ▼ <u>4 重新査詢</u> ₱ m 160231070600120 160231070600122 現全科目; 2-經費類 ■ 000.貸-預付款-歳出(保留)計書-\$421,621 會計事項: 01302-一般支出(减項-支出收回&支出轉帳) 001.借-增購財產支出-\$421,621 現金 公庫存款 金額 421,621 421,621 0 ÷---6023107060012 單據張數: 0 160231070600124 160231070600125 摘要選單: 🖻 💼 160231070600126 摘要 預付轉正-委託平溪區公所代辦-107年度平溪區雨水下水道清淤及維護工程(目 ÷ 🗧 160231070600127 公庫帳號: 160231070600128 預付收回日期 107 / 10 / 30 160231070600129

● 一般 ● 保證金收入

● 是 ● 否

🔍 保固金支出

此欄針對以前年度,故當年

度之預付款一律點選「是」。

保固金收入 🔍 保證金支出

#### Q3:以前年度預付款轉正時,應如何開立傳票?

160231070600131

160231070600133

160231070600134

160231070600135

160231070600136

A3:以前年度預付款轉正時,應開立現金轉帳傳票並由待沖銷憑證新增,分錄為 「借:應付帳款(其他應付款)、貸:預付款-歲出(保留)計畫」,會計事項借 貸方為「01302 一般支出」。

收支性質:

受款人:

待沖傳票編號

以前年度預付保留實現:

|           |             |                   | 🚽 新增 🗋 由待沖憑證新增 🤗 刪除 🖡 |
|-----------|-------------|-------------------|-----------------------|
| 會計年度:     | 107         | 狀態:               | ◎ 已過帳 ◎ 未過帳           |
| 會計階段:     | 七月 ▼        | 製票人:              | 葉千綺                   |
| 製票日期:     | 107 / 7 / 6 | 製票編號:             | 160231070700141       |
| 記帳日期:     | / /         | 收付編號:             |                       |
| 借方金額:     | 2,000       | 現金收入:             | 0                     |
| 公庫存款收入:   | 2,000       |                   |                       |
| 貸方金額:     | 2,000       | 現金支出:             | 0                     |
| 公庫存款支出:   | 2,000       |                   |                       |
| 單據張數:     | 0           |                   |                       |
| 送回清單批號:   |             | 送出清單批號:           |                       |
| 銷號最後異動人員: |             | <b>銷號最後異動日期</b> : | / /                   |
| 過帳最後異動人員: |             | 過帳最後異動日期:         | / /                   |
|           |             | 確定                |                       |

| ~     | 發生業務單位:            | 20-新北市政府城鄉發、 200-新北市政府城鄉發展局 >                               |                   |
|-------|--------------------|-------------------------------------------------------------|-------------------|
|       |                    |                                                             | $\checkmark$      |
|       | 預算科目: 106-057      | 2030317-社區發展及環境保護支出-社區發展支出-城鄉發展                             | -城鄉發展-城鄉          |
| 1,946 | ○應付歲<br>03-設備及投資 ✔ | 出数 ● 應付歳出保留款     回 經常門 ● 資本     19-雜項設備費 ✓ 01-雜項設備費 ✓ 001 ✓ | ¶ 〇 無<br>🗸 🖌 重新査論 |
|       | 現金科目:              | <b>2-經費</b> 類 410101-公庫撥入數                                  |                   |
|       | 會計事項:              | 01302-一般支出(减項-支出收回&支出轉帳)                                    | ~                 |

| «                               | 9911年7月11日:20-   | 新江市政府城郡委, ▼ 200-新江市       | 「奴府邪淵發展局▼                   | ~            |
|---------------------------------|------------------|---------------------------|-----------------------------|--------------|
| □ 📄 現金轉帳傳票(2)                   |                  |                           | $\checkmark$                |              |
| E 💼 200231070400036             | 預算科目: 106-057203 | 0317-社區發展及環境保護支出-社        | 區發展支出-城鄉發展-城鄉發展-城鄉          | 『建設與保存維護 ~   |
| □                               | ○ 應付歲出款          | ● 應付歲出保留款                 | ○ 經常門 ● 資本門 ○ 無             |              |
| ─── 000.貸-預付款-歲出(保留)計畫-\$14,946 | 03-設備及投資 ∨ 19    | 0-雜項設備費 ∨ 01-雜項設備         | 豊 🗸 001 🗸 🗸 🖌 🖌 🖉           |              |
| ───── 001.借-其他應付款-\$14,946      |                  |                           |                             |              |
|                                 | 現金科目:            | <b>2-經費類</b> 410101-公庫撥入數 | t                           | •            |
|                                 | 會計事項:            | 01302-一般支出(減項-支出收回8       | な出轉帳) く                     |              |
|                                 | 金額 :             | 14,946 現金:                | 0 公庫存款:                     | 14,946       |
|                                 | 單據張數:            | 0                         |                             |              |
|                                 | 摘要選單:            |                           |                             | $\checkmark$ |
|                                 | 摘要 :             | 新莊新豐青年社會住宅室內裝修            | 工程-採購處代辦工程招標費 <b>(</b> 工管費) | )沖銷          |
|                                 | 公庫帳號:            |                           |                             | $\sim$       |
|                                 | 預付收回日期:          | 107 / 7 / 31              |                             |              |
|                                 | 收支性質:            | ● 一般 ● 保證金收入 ● 保          | 固金收入 ◎ 保證金支出 ◎ 保固           | 国金支出         |
|                                 | 待沖傳票編號:          | 200251070700447           |                             |              |
|                                 | 受款人:             | 新北市政府採購處保管会               | 以前年度預付款                     | 「轉正」一        |
|                                 | 以前年度預付保留實現:      | ●是○否                      | the lune are 1977 5 17      | _            |
| I                               |                  |                           | 「律都點選」 是」。                  | 2            |

### Q4:墊付案轉正時,應如何開立傳票?

A4: 墊付案轉正時,應開立現金轉帳傳票並由待沖銷憑證新增貸方為「預付款-墊付款」,借方為「XX支出」,會計事項借貸方為「01302一般支出」。另因 本府財政局不接受線上匯入墊付案轉正通知書,爰請自行到憑單線上審核系 統下載墊付轉正通知書並紙本遞送財政局。

| «                           | 借貸 :        | ● 借 ◎ 貸                                                                                   |
|-----------------------------|-------------|-------------------------------------------------------------------------------------------|
| 🖻 💼 現金轉帳傳票(3)               | 簽證主號: 10    | 60-107-0000885 簽付序號: 001 🝸 4 取得簽付資料                                                       |
| P 💼 160231070400058         | 簽付科目: 絕     | 『濟發展支出-農業支出-水利業務-水利業務-水資源管理 ▼                                                             |
| ₩ 😋 000.貸-預付款-塾付款-\$271,600 | 會計科目: 2-約   | <b>至費類</b> 510504-其他獎補捐助                                                                  |
| ○ 001.借-其他樊俌捐助-\$271,000    | 科目類別:       | 歲出預算科目 ▼                                                                                  |
| ± <b>160231070700141</b>    | 發生業務單位:     | 16-新北市政府水利局▼ 160-新北市政府水利局 ▼ ▼                                                             |
| _                           | 預算科目: 107-0 | ▼<br>358101001-經濟發展支出-農業支出-水利業務-水利業務-水有業務-水有業務-水有業務-水利業務-水利業務-水利業務-水利業務-水利業務-水利業務-水利業務-水利 |
|                             | 11 04-獎補助費  | <ul> <li>● 資本門 ● 資本門 ● 無</li> <li>17-對國內團體之 ▼ 02-對團體捐助 ▼ ▼ ▼ 4 重新查詢</li> </ul>            |
|                             | 現金科目:       | 2-經費類  410101-公庫撥入數 🔹                                                                     |
|                             | 會計事項:       | 01302-一般支出(减項-支出收回&支出轉帳)                                                                  |
|                             | 金額:         | 271,600 現金:0 公庫存款:271,600                                                                 |
|                             | 單據張數:       |                                                                                           |

 ⑩Q5:受款人資料存檔時,出現提示訊息【金融機構與金資中心轉入之資料不符, 請重新輸入!!】,並且無法儲存成功時,應如何處理?

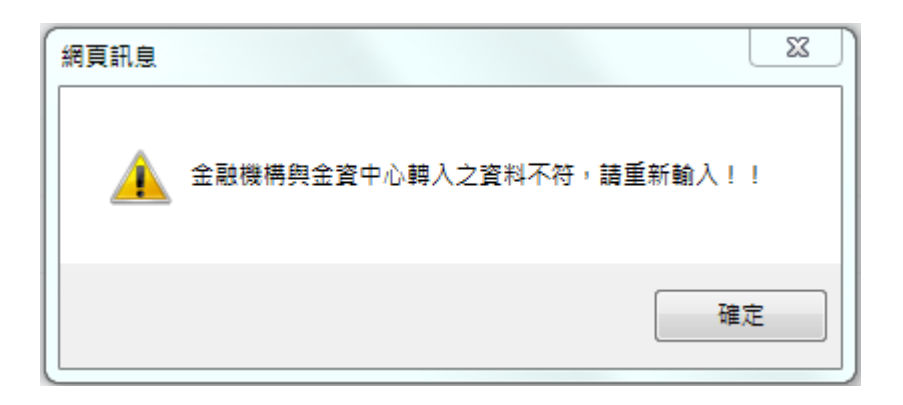

- A5:受款人儲存後出現【金融機構與金資中心轉入之資料不符,請重新輸入!!】 訊息,係為「<u>普通會計系統>準備作業>會計共用代碼</u>> 共用銀行代碼」 無該金融機構資料,請機關將該銀行代碼及銀行名稱以電子郵件傳送本府主 計處會計決算科承辦人,本處將建置後通知貴機關使用。
- Q6:受款人資料存檔時,出現提示訊息【領取支票方式非存帳或電匯,請將存款 銀行、存帳戶名、存帳帳號清空,謝謝!】,並且無法儲存成功時,應如何 處理?

| 網頁訊息     | X                                       |   |
|----------|-----------------------------------------|---|
| <u> </u> | 領取支票方式非存帳或電匯,請將金融機構、存帳戶名、存帳帳號清<br>空,謝謝! |   |
|          | 確定                                      | ] |

A6:當受款人資料的「領取支票方式」為「2.自領」、「3.郵寄」、「4.領回轉發: 轉寄」、「5.領回轉發:支用機關指定人員領取」或「7.詳受款人清單」時, 請將「金融機構、存帳戶名、存帳帳號」清空,即可成功儲存。

| 修改受款人資料     |                                       |
|-------------|---------------------------------------|
| 受款人名稱:      | 新北市政府主計處                              |
| 金額:         | \$3,000                               |
| 支出用途:       |                                       |
| 受款人地址:      |                                       |
| 受款人電話:      |                                       |
| 金融機構:       | · · · · · · · · · · · · · · · · · · · |
| 存帳戶名:       |                                       |
| 存帳帳號:       |                                       |
| 指定兌付代庫銀行名稱: | · · · · · · · · · · · · · · · · · · · |
| 統一編號:       |                                       |
| e-mail:     |                                       |
| 支票號碼:       |                                       |
| 領取支票方式:     | 2.自領 🗸                                |
| 特別記載事項:     | 4.支票劃線並禁止背書轉讓                         |
| 是否收電匯手續費:   | ○是●否                                  |
| 支票領取憑證號碼:   |                                       |
| 郵件收件人:      | 複製受款人名稱                               |
| 郵遞區號:       |                                       |
| 郵遞區號後2碼:    |                                       |
| 郵件收件人地址:    | 複製受款人地址                               |
| 備註:         |                                       |
| 附記事項:       | ○ 統一發票 ○ 普通收據 ④ 其他                    |
| 其它:         | <b></b>                               |
|             | 確定 取消                                 |

Q7:受款人資料存檔時,出現提示訊息【領取支票方式非自領或領回轉發:支用機關指定人員領取,請將支票領取憑證號碼清空,謝謝!】,並且無法儲存成功時,應如何處理?

| ſ | 網頁訊息     |                                                |
|---|----------|------------------------------------------------|
|   | <u>^</u> | 領取支票方式非自領或領回轉發:支用機關指定人員領取,請將支票領取<br>憑證號碼清空,謝謝! |
|   |          | 確定                                             |

A7:當受款人資料的「領取支票方式」非為「2.自領」或「5.領回轉發:支用機 關指定人員領取」時,請將「支票領取憑證號碼」清空,即可成功儲存。

| 修改受款人資料     |                                       |
|-------------|---------------------------------------|
| 受款人名稱:      | 新北市政府主計處                              |
| 金額:         | \$3,000                               |
| 支出用途:       |                                       |
| 受款人地址:      |                                       |
| 受款人電話:      |                                       |
| 金融機構:       | · · · · · · · · · · · · · · · · · · · |
| 存帳戶名:       |                                       |
| 存帳帳號:       |                                       |
| 指定兌付代庫銀行名稱: | · · · · · · · · · · · · · · · · · · · |
| 統一編號:       |                                       |
| e-mail:     |                                       |
| 支票號碼:       |                                       |
| 領取支票方式:     | 3.郵寄 🗸 🗸                              |
| 特別記載事項:     | 4.支票劃線並禁止背書轉讓                         |
| 是否收電匯手續費:   | ○是●否                                  |
| 支票領取憑證號碼:   |                                       |
| 郵件收件人:      | 複製受款人名稱                               |
| 郵遞區號:       |                                       |
| 郵遞區號後2碼:    |                                       |
| 郵件收件人地址:    | 複製受款人地址                               |
| 備註:         |                                       |
| 附記事項:       | ○ 統一發票 ○ 普通收據 ◉ 其他                    |
| 其它:         | <b>T</b>                              |
|             | 確定 取消                                 |

## Q8:開立付款憑單時,若採用支票付款,應如何告知本府財政局從哪個帳戶開立 支票?

A8:當受款人資料中「領取支票方式」點選為「2.自領」、「3.郵寄」、「4.領回轉發:轉寄」或「5.領回轉發:支用機關指定人員領取」時,請務必點選「指定 兌付代庫銀行名稱」指定兌付代庫銀行,則本府財政局開立支票時,即會使 用指定兌付代庫開立支票。

| 修改受款人資料     |                                       |
|-------------|---------------------------------------|
| 受款人名稱:      | 新北市政府主計處                              |
| 金額:         | \$3,000                               |
| 支出用途:       |                                       |
| 受款人地址:      |                                       |
| 受款人電話:      |                                       |
| 金融機構:       | · · · · · · · · · · · · · · · · · · · |
| 存帳戶名:       |                                       |
| 存帳帳號:       |                                       |
| 指定兌付代庫銀行名稱: | 0040277-臺灣銀行板橋分行                      |
| 統一編號:       |                                       |
| e-mail:     |                                       |
| 支票號碼:       |                                       |
| 領取支票方式:     | 2.自領 🗸                                |
| 特別記載事項:     | 4.支票劃線並禁止背書轉讓                         |
| 是否收電匯手續費:   | ○是●否                                  |
| 支票領取憑證號碼:   |                                       |
| 郵件收件人:      | 複製受款人名稱                               |
| 郵遞區號:       |                                       |
| 郵遞區號後2碼:    |                                       |
| 郵件收件人地址:    | 複製受款人地址                               |
| 備註:         |                                       |
| 附記事項:       | ○ 統一發票 ○ 普通收據 ◉ 其他                    |
| 其它:         | <b>•</b>                              |
|             | 確定 取消                                 |

### Q9:開立付款憑單時,廠商統一發票或是普通收據之相關資料應登打於哪裡?

A9:請於修改受款人資料中「附記事項」點選統一發票或是普通收據,即可依系統欄位輸入資料。

| 修改受款人資料     |                                       |
|-------------|---------------------------------------|
| 受款人名稱:      | 新北市政府主計處                              |
| 金額:         | \$3,000                               |
| 支出用途:       |                                       |
| 受款人地址:      |                                       |
| 受款人電話:      |                                       |
| 金融機構:       | · · · · · · · · · · · · · · · · · · · |
| 存帳戶名:       |                                       |
| 存帳帳號:       |                                       |
| 指定兌付代庫銀行名稱: | · · · · · · · · · · · · · · · · · · · |
| 統一編號:       |                                       |
| e-mail:     |                                       |
| 支票號碼:       |                                       |
| 領取支票方式:     | 6.電匯(e企) 🗸                            |
| 特別記載事項:     | 4.支票劃線並禁止背書轉讓                         |
| 是否收電匯手續費:   | ○是●否                                  |
| 支票領取憑證號碼:   |                                       |
| 郵件收件人:      | 複製受款人名稱                               |
| 郵遞區號:       |                                       |
| 郵遞區號後2碼:    |                                       |
| 郵件收件人地址:    | 複製受款人地址                               |
| 備註:         |                                       |
| 附記事項:       | ◉ 統一發票 ○ 普通收據 ○ 其他                    |
| 開立日期:       |                                       |
| 發票號碼:       | □ 電子發票 檢核                             |
|             | 確定 取消                                 |

若附記事項點選「統一發票」,則必須登打開立日期及發票號碼,否則儲存 時系統會顯示「統一發票的開立日期或發票號碼不可空白,請修正!」之訊 息。

| 網頁訊息     | X                       |
|----------|-------------------------|
| <u>^</u> | 統一發票的開立日期及發票號碼不得空白,請修正! |
|          | 確定                      |

若附記事項點選「普通收據」,則必須登打開立日期,否則儲存時系統會顯示「普通收據的開立日期不得空白,請修正!」之訊息。

| 網頁訊息 |                    |
|------|--------------------|
| 4    | 普通收據的開立日期不得空白,請修正! |
|      | 確定                 |

Q10:開立付款憑單時,附記事項已點選統一發票並將開立日期及發票號碼登打 完後儲存,出現提示訊息【統一編號欄位為空,請輸入資料!】,並且無法 儲存成功時,應如何處理?

| 網頁訊 | 息 |                | X |
|-----|---|----------------|---|
|     | Â | 統一編號欄位為空,請輸入資料 | l |
|     |   | 確定             | Ē |

A10:當受款人資料中之附記事項點選為統一發票或普通收據時,請務必登打統 一編號,以利完整保存相關資料。

| 修改受款人資料     |                                       |
|-------------|---------------------------------------|
| 受款人名稱:      | 新北市政府主計處                              |
| 金額:         | \$3,000                               |
| 支出用途:       |                                       |
| 受款人地址:      |                                       |
| 受款人電話:      |                                       |
| 金融機構:       | · · · · · · · · · · · · · · · · · · · |
| 存帳戶名:       |                                       |
| 存帳帳號:       |                                       |
| 指定兌付代庫銀行名稱: | <b>_</b>                              |
| 統一編號:       | 12345678                              |
| e-mail:     |                                       |
| 支票號碼:       |                                       |
| 領取支票方式:     | 6.電匯(e企) 🗸                            |
| 特別記載事項:     | 4.支票劃線並禁止背書轉讓                         |
| 是否收電匯手續費:   | ○是●否                                  |
| 支票領取慿證號碼:   |                                       |
| 郵件收件人:      | 複製受款人名稱                               |
| 郵遞區號:       |                                       |
| 郵遞區號後2碼:    |                                       |
| 郵件收件人地址:    | 複製受款人地址                               |
| 備註:         |                                       |
| 附記事項:       | ◉ 統一發票 ◯ 普通收據 ◯ 其他                    |
| 開立日期:       | 107 / 8 / 1                           |
| 發票號碼:       | AA12345678                            |
|             | 確定 取消                                 |

## Q11:開立付款憑單時,當受款人為個人非公司行號(按:無統一編號)時,付款憑 單應如何處理?

All:開立付款憑單其受款人並無統一編號時,請於「附記事項」選擇「其他」 項目,以利系統操作區隔。

| 修改受款人資料     |                                       |
|-------------|---------------------------------------|
| 受款人名稱:      | 新北市政府主計處                              |
| 金額:         | \$3,000                               |
| 支出用途:       |                                       |
| 受款人地址:      |                                       |
| 受款人電話:      |                                       |
| 金融機構:       | · · · · · · · · · · · · · · · · · · · |
| 存帳戶名:       |                                       |
| 存帳帳號:       |                                       |
| 指定兌付代庫銀行名稱: | 0040277-臺灣銀行板橋分行                      |
| 統一編號:       |                                       |
| e-mail:     |                                       |
| 支票號碼:       |                                       |
| 領取支票方式:     | 2.自領 🗸                                |
| 特別記載事項:     | 4.支票劃線並禁止背書轉讓                         |
| 是否收電匯手續費:   | ○是◎否                                  |
| 支票領取憑證號碼:   |                                       |
| 郵件收件人:      | <u> </u>                              |
| 郵遞區號:       |                                       |
| 郵遞區號後2碼:    |                                       |
| 郵件收件人地址:    | 複製受款人地址                               |
| 備註:         |                                       |
| 附記事項:       | ○ 統一發票 ○ 普通收據 ◉ 其他                    |
| 其它:         |                                       |
|             | 確定 取消                                 |

### Q12:為何付款憑單第二聯「科目」欄,其借方科目不會出現金額,是否為正常 情形?

A12:有關付憑款憑單第二聯「科目」欄位無法產生借方科目金額,係主要因其 系統欄位格式限制,無法出現3筆以上借方科目,又倘僅帶入2筆借方金 額,恐產生借貸方不平衡之錯覺,故借方不會出現金額為正常情事。

|     |            |    | 2 8 | 明细版 |    | 10 / L +L          | and the second |        | 10 ( ) 10 ( )      |  |
|-----|------------|----|-----|-----|----|--------------------|----------------|--------|--------------------|--|
| 支   | वर         | h  | • × | 種類  | 頁次 | 為竹款                | IT NULEL       |        | ¥ 117 £K.          |  |
| 周   | 業務支出       |    |     |     |    |                    |                |        |                    |  |
| 機關  | 其他类捕捐助     |    |     |     |    |                    |                |        |                    |  |
| 代   | 公庫撥入數      |    |     |     |    | \$2, 538, 711, 210 |                |        | \$2, 538, 711, 210 |  |
| 得意  | <u></u> 뷫早 | 腹核 |     |     | 記帳 | 主卿會計               | 人員             | 機關     | 長官或                |  |
| 214 |            |    |     |     |    |                    |                | 授權     | 代養人                |  |
|     |            |    |     |     |    |                    |                | 第二聯(共: | 二聯)編製機關存查(代傳票)     |  |

◎Q13:年底開立下年度之薪資傳票時,是否可以以開立當日當作開立傳票之日期?

|       | 1月1日當作開立日期。                              |         |              |        |              |  |  |
|-------|------------------------------------------|---------|--------------|--------|--------------|--|--|
| • 現在位 | 現在位置:功能選單>>記帳憑證>>經費類>>付款憑單               |         |              |        |              |  |  |
| 預設    | 階段:                                      | 三月 🖌    |              |        |              |  |  |
| ۲     | 會計年度:                                    | 108     |              |        | 狀態:          |  |  |
|       | 會計階段:                                    | 一月 🗸    |              |        | 製票人:         |  |  |
|       | 製票日期:                                    | 108 / 1 | 1            |        | 製票編號:        |  |  |
|       | 記帳日期:                                    | / /     |              |        | 收付編號:        |  |  |
|       | 用途選單:                                    |         |              |        | $\checkmark$ |  |  |
|       | 支出用途:                                    |         |              |        |              |  |  |
|       | 指定兌付代庫銀行名稱:                              |         |              | $\sim$ |              |  |  |
|       | 金額:                                      |         |              |        |              |  |  |
|       | 支票領取方式:                                  |         | $\checkmark$ |        |              |  |  |
|       | 特別記載事項: □支票勿劃線,並禁止背書轉讓 □支票劃線並禁止背書轉讓 □ 其他 |         |              |        |              |  |  |

- ◎Q14:過去在康大系統未結案之「代辦經費」,新年度開始時須先進行結轉才能作 <u>業</u>,現行 CBA2.0 市縣系統是否一樣比照過去方式進行?
  - <u>A14:現行 CBA2.0市縣系統對於「代辦經費」計畫為不區分年度控管,下年度可</u>繼續使用,爰無須以結轉方式帶入新年度。

| NO. | 發生日期      | 承辦單位     | 科目代碼  | 代碼或名稱亦無須區分年度                              |
|-----|-----------|----------|-------|-------------------------------------------|
| 1.  | 107/12/19 | 新北市樹林區公所 | 22541 | 辦理 俩" 一 一 一 一 一 一 一 一 一 一 一 一 一 一 一 一 一 一 |
| 2.  | 107/09/17 | 新北市樹林區公所 | 22551 | 辦理「新北市樹林區北園市民活動中心耐震能力詳細評估計畫」經費            |
| 3.  | 107/10/26 | 新北市樹林區公所 | 22561 | 辦理樹林區保安街1段與博愛街口電桿下地線路變更設置費經費              |
| 4.  | 107/11/05 | 新北市樹林區公所 | 22571 | 辦理地籍清理獎金分配及核發案經費                          |
| 5.  | 107/12/21 | 新北市樹林區公所 | 22581 | 辦理「樹林區第六公墓納骨塔工程聯外道路路面改善工程」經費              |
| 6.  | 107/12/11 | 新北市樹林區公所 | 22591 | 補助樹林區公所辦理「亟待改善路段委辦經費補助案」經費                |
| 7.  | 108/01/09 | 新北市樹林區公所 | 22601 | 辦理「樹林區樹林都市計畫Ⅲ—Ⅰ20公尺道路工程」協議價購用地取得費用經費      |
| 8.  | 108/03/13 | 新北市樹林區公所 | 22611 | 新北市政府殯葬管理處補助樹林區公所經費案                      |

A13:CBA2.0市縣系統之會計年度於每年1月1日開始,至同年12月31日終了, 其年底開立下年度1月份薪資付款憑單時,開立傳票之日期,應以下年度